# HONDA

# January 11, 2019

Version 2

# 2017-18 CR-V: Software Update with A/C Control Unit Replacement; DTC P0300, P0301, P0302, P0303, P0304, or P0172

Supersedes 18-147, dated December 19, 2018, to revise the information highlighted in yellow

#### **REVISION SUMMARY**

Under WARRANTY CLAIM INFORMATION, the flate rate time was updated

#### AFFECTED VEHICLES

| Year    | Model | Trim              | VIN Range                                |
|---------|-------|-------------------|------------------------------------------|
| 2017-18 | CR-V  | EX, EX-L, Touring | Check the iN VIN status for eligibility. |

#### BACKGROUND

Under certain circumstances, the vehicle may experience driveability issues, which may result in DTCs P0300 (random misfire detected), P0301 (No. 1 cylinder misfire detected), P0302 (No. 2 cylinder misfire detected), P0303 (No. 3 cylinder misfire detected), P0304 (No. 4 cylinder misfire detected), or P0172 (fuel system too rich).

#### NOTE

Check the VIN of the vehicle to see if either 18-114 or 18-124 applies. If either one applies, disregard this bulletin.

#### **POSSIBLE CAUSE**

There is a problem with the ECU software.

#### **CORRECTIVE ACTION**

Reset the maintenance minder, and replace only the engine oil. Inspect and replace the A/C control unit and spark plugs if needed. Clear any DTCs, and update the PGM-FI and TCU software with the latest version. Reset the throttle position learned values, and do the PCM idle learn procedure.

**CUSTOMER INFORMATION:** The information in this bulletin is intended for use only by skilled technicians who have the proper tools, equipment, and training to correctly and safely maintain your vehicle. These procedures should not be attempted by "do-it-yourselfers," and you should not assume this bulletin applies to your vehicle, or that your vehicle has the condition described. To determine whether this information applies, contact an authorized Honda automobile dealer.

#### WARRANTY CLAIM INFORMATION

The normal warranty applies.

# NOTE

DTC is required with claim submission

| Operation<br>Number | Description                                                                                                    | Flat Rate<br>Time | Defect<br>Code | Symptom<br>Code | Template<br>ID | Failed Part Number |
|---------------------|----------------------------------------------------------------------------------------------------|-------------------|----------------|-----------------|----------------|--------------------|
| 1245A6              | Reset the maintenance<br>minder. Update the<br>PGM-FI and TCU<br>software. Replace the<br>oil, the <b>A/C control</b><br><b>unit</b> , and do a throttle<br>position reset and PCM<br>idle learn procedure. | 0.8 hr            | 03214          | 09107           | A18147A        | 37805-5PA-A85      |

| Operation<br>Number | Description                                                                                                    | Flat Rate<br>Time | Defect<br>Code | Symptom<br>Code | Template<br>ID | Failed Part Number |
|---------------------|----------------------------------------------------------------------------------------------------|-------------------|----------------|-----------------|----------------|--------------------|
| 1245A6              | Reset the maintenance<br>minder. Update the<br>PGM-FI and TCU<br>software. Replace the<br>oil, the <b>A/C control</b><br><b>unit</b> , and do a throttle<br>position reset and PCM<br>idle learn procedure. | 0.8 hr            | 03214          | 09107           | A18147B        | 37805-5PA-A85      |
| A                   | Replace spark plugs.                                                                                                    | 0.3 hr            |                |                 |                |                    |

| Operation<br>Number | Description                                                                                                    | Flat Rate<br>Time | Defect<br>Code | Symptom<br>Code | Template<br>ID | Failed Part Number |
|---------------------|----------------------------------------------------------------------------------------------------|-------------------|----------------|-----------------|----------------|--------------------|
| 1245A7              | Reset the maintenance<br>minder. Update the<br>PGM-FI and TCU<br>software. Replace the<br>oil, and do the throttle<br>position reset and PCM<br>idle learn procedure.<br>(A/C control unit<br>replacement not<br>necessary.) | 0.6 hr            | 03214          | 09107           | A18147C        | 37805-5PA-A85      |

| Operation<br>Number | Description                                                                                                    | Flat Rate<br>Time | Defect<br>Code | Symptom<br>Code | Template<br>ID | Failed Part Number |
|---------------------|----------------------------------------------------------------------------------------------------|-------------------|----------------|-----------------|----------------|--------------------|
| 1245A7              | Reset the maintenance<br>minder. Update the<br>PGM-FI and TCU<br>software. Replace the<br>oil, and do the throttle<br>position reset and PCM<br>idle learn procedure.<br>(A/C control unit<br>replacement not<br>necessary.) | 0.6 hr            | 03214          | 09107           | A18147D        | 37805-5PA-A85      |
| A                   | Replace spark plugs.                                                                                                    | 0.3 hr            |                |                 |                |                    |

Skill Level: Repair Technician

#### **PARTS INFORMATION**

| Part Name                                            | Part Number   | Quantity |
|------------------------------------------------------|---------------|----------|
| Drain Plug Washer (14 mm)                            | 94109-14000   | 1        |
| Auto Air Conditioner CPU Assembly (A/C Control Unit) | 79600-TLA-A62 | 1        |

| Part Name  | Part Number   | Quantity |
|------------|---------------|----------|
| Spark Plug | 12290-5PA-A01 | 4        |

# MATERIAL INFORMATION

| Part Name    | Part Number | Quantity |
|--------------|-------------|----------|
| 0W-20 Quarts | 08798-9063  | 4        |

#### SOFTWARE INFORMATION

#### NOTE

Unnecessary or incorrect repairs resulting from a failure to update the i-HDS are not covered under warranty.

i-HDS Software Version: 1.004.053 or later

J2534 Software Information:

- PC Application Version 1.1.0.6 or later
- Database update 30-OCT-2018 or later

#### Before beginning the repair, make sure that both the i-HDS and J2534 software are updated as listed above.

#### Do only the update listed in this service bulletin.

To update the software you must use the MVCI or the DST-i interface in conjunction with the J2534 Rewrite PC application on the i-HDS.

For more information about updating the i-HDS, the MVCI, and vehicle systems, refer to Service Bulletin 01-023, *Updating Control Units/Modules*.

| Year/Model         | Software<br>System | Program ID (or later) | Program P/N (or later) |
|--------------------|--------------------|-----------------------|------------------------|
| 2017 CR-V (2WD)    | PGM-FI             | PA3060                | 37805-5PA-306          |
| 2017 CR-V (AWD)    | PGM-FI             | PA3080                | 37805-5PA-308          |
| 2018 CR-V (2WD)    | PGM-FI             | PAA690                | 37805-5PA-A69          |
| 2018 CR-V (AWD)    | PGM-FI             | PAA890                | 37805-5PA-A89          |
| 2017-18 CR-V (2WD) | TCU                | RHA040                | 28101-5RH-A04          |
| 2017-18 CR-V (AWD) | TCU                | RGA040                | 28101-5RG-A04          |

#### REPAIR PROCEDURE

#### If misfire or fuel system too rich DTCs are set, follow the procedure below.

- 1. Reset the maintenance minder.
- 2. Drain and refill the engine oil. Do not replace the oil filter.
- Connect the i-HDS and click on the Body Electrical. From there, select HVAC and open Data List/Snapshot to check if the A/C control unit has been replaced. One of three options will appear; Not Complete, Completed, or Not Applicable.
  - If it reads **Completed** or **Not Applicable**, skip to step 5.
  - If it reads **Not Complete**, go to step 4.
- 4. Replace the A/C control unit.
  - 4.1. Remove the passenger's dashboard side lid and the dashboard undercover.

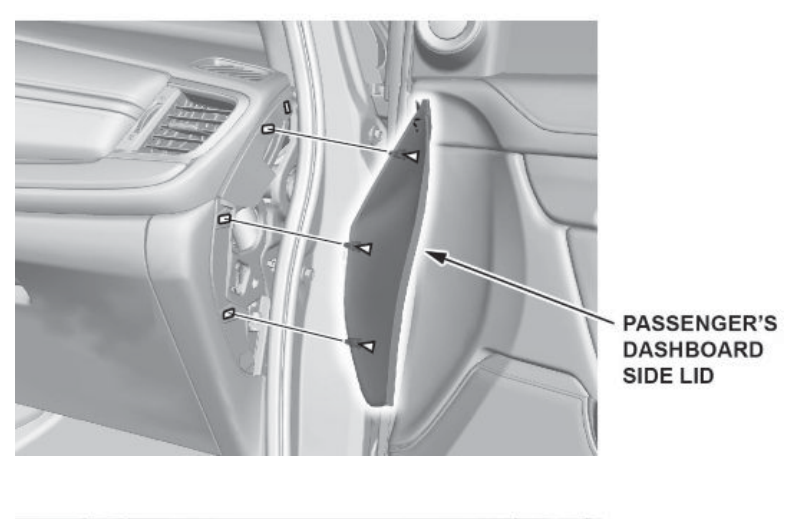

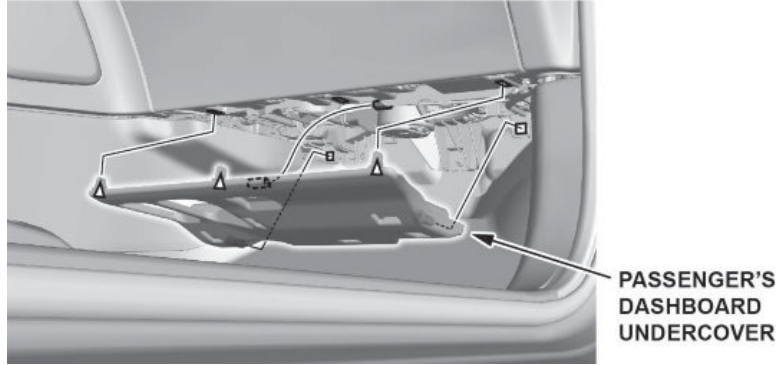

## 4.2. Remove the glove box.

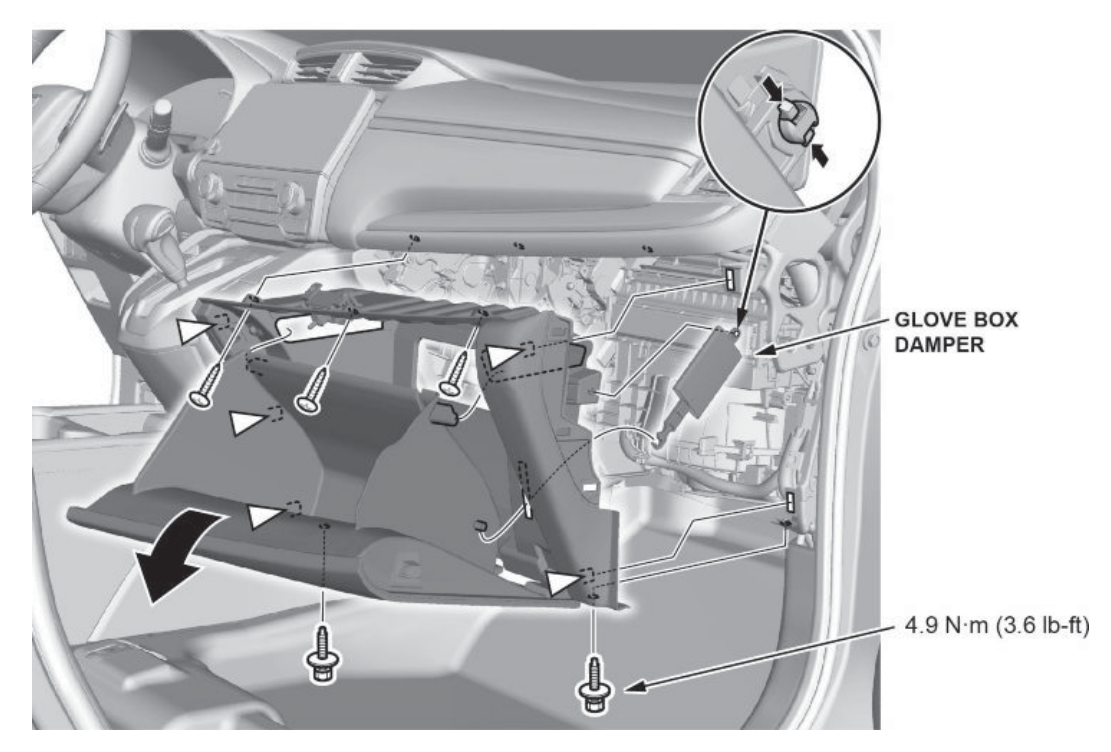

4.3. Remove the A/C control unit and replace with the new unit.

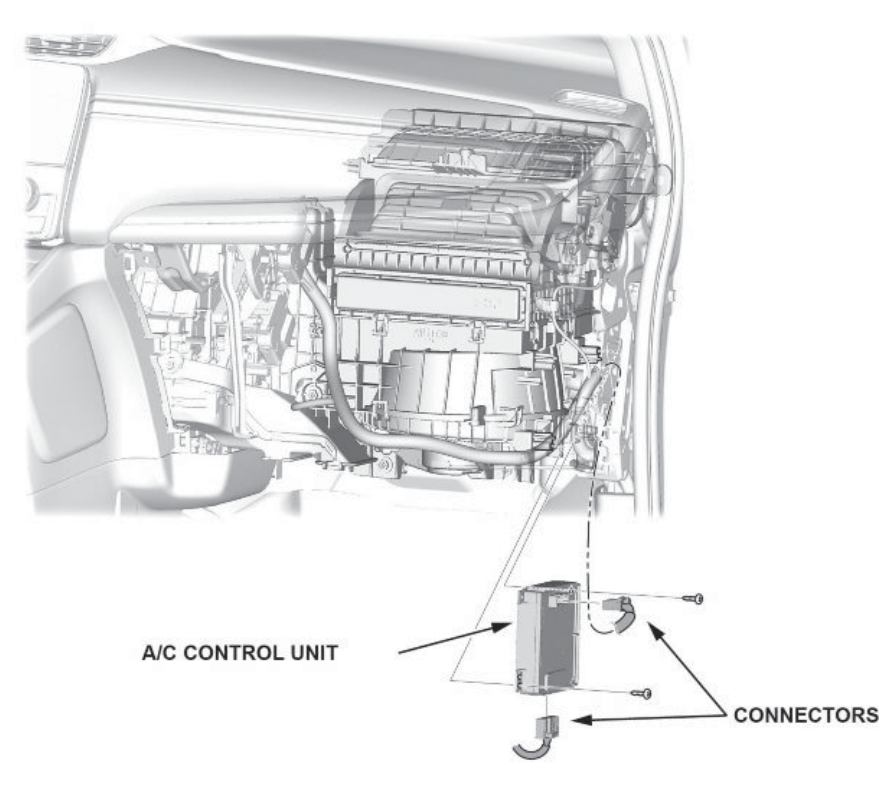

- 4.4. Install all parts in reverse order.
- 4.5. Run the self-diagnostics procedure with the i-HDS to make sure there are no problems in the system.

- 5. Check to see if the PGM-FI and TCU software has been installed.
  - If so, skip to step 8.
  - If not, go to step 6.
- 6. Update the PGM-FI and TCM software using the i-HDS J2534 rewrite software with the MVCI or DST-i. Refer to Service Bulletin 01-023, *Updating Control Units/Modules*.
- 7. Reset the throttle position learned values, then do the PCM idle learn procedure. Refer to the service information for additional instructions.

NOTE

For more information on the PCM idle learn procedure, see the Tech2Tech® video, "A Look at PCM Idle Learn".

8. Inspect the spark plugs.

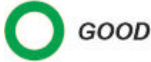

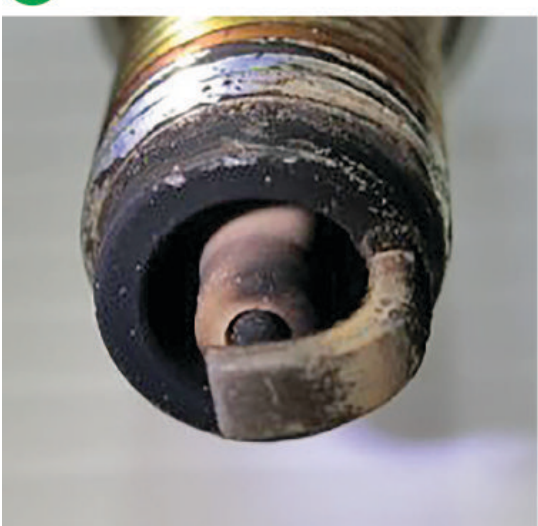

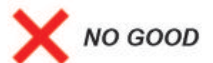

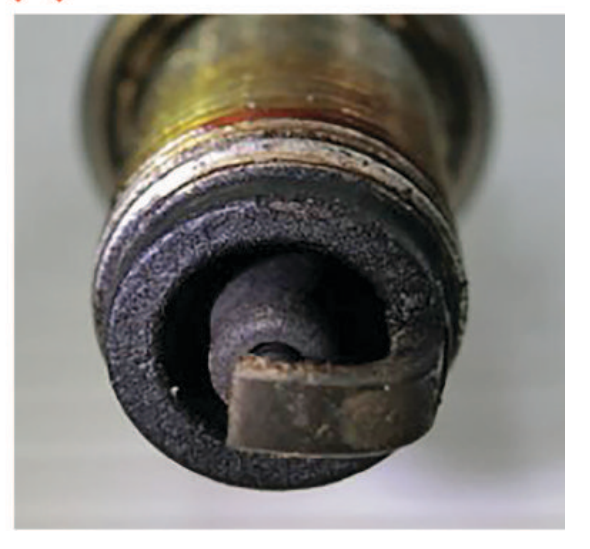

- If the spark plugs are OK, the procedure is complete. Continue with normal troubleshooting.
- If the spark plugs are fouled, go to step 9.
- 9. Replace the spark plugs per service information and check for stored DTCs.

### NOTE

Make sure to write down the stored DTCs on the R.O.

- If the applicable DTCs do not return, the procedure is complete.
- If the applicable DTCs return, this bulletin does not apply. Continue with normal troubleshooting.

END